定期預金作成操作手順

1. 西尾信用金庫のホームページ (https://www.shinkin.co.jp/nishio/) で、「個人向けインターネットバンキング」をクリックします。

パソコン版

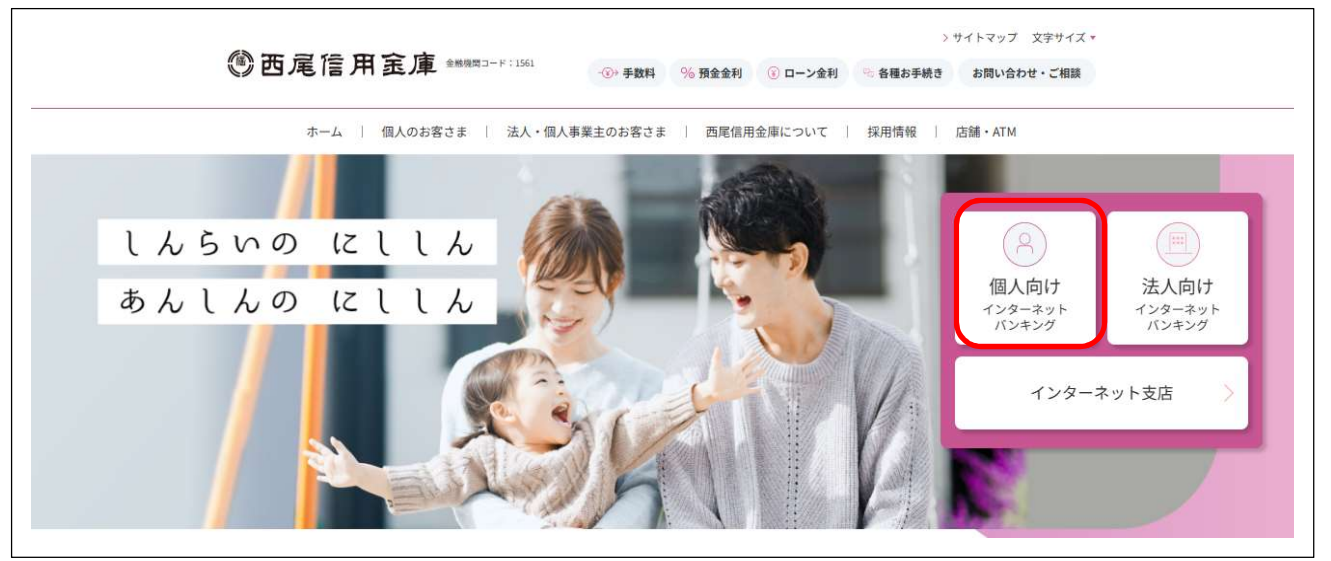

ログイン画面が表示されますので、しんきん個人インターネットバンキングサービス申込書(お客さま控え)に記載された「契約者ID(利用者番号)」と「初回ログインパスワード」を入力してください。※初回ログインがお済の方は、変更後のログインパスワードを入力してください。
 入力後、「ログイン」ボタンをクリックしてください。

| ☆→A、2×1回A1827122テキクトハンキンク                      |                                                                                                    |
|------------------------------------------------|----------------------------------------------------------------------------------------------------|
| 個人向けインターネットバンキング                               |                                                                                                    |
|                                                |                                                                                                    |
|                                                |                                                                                                    |
| ご利用中の方はじめて利用される方                               |                                                                                                    |
| (ログイン ) 初回ログイン手順                               |                                                                                                    |
|                                                |                                                                                                    |
|                                                |                                                                                                    |
|                                                |                                                                                                    |
| 契約者ID(利用者番号)                                   |                                                                                                    |
| 契約者ID (利用者番号)                                  | <b>し</b><br>ワンタイムパスワード                                                                              |
| 契約者ID (利用者番号)<br>ノバスワード                        | していたい しょうしん ひつつ かられ しょうしん ひつつ かられ しょうしん ひっしん しょうしん ひっしん しょうしん ひっしん ひっしん ひっしん ひっしん ひっしん ひっしん ひっしん ひっ |
| 契約者ID (利用者番号)<br>バスワード<br>「ジスワード ソフトウェアキーボード入力 | した<br>ワンタイムパスワード<br>利用開始                                                                            |
| 契約者ID (利用者番号)<br>パスワード<br>10 ソフトウェアキーボード入力     | <b>そう</b><br>ワンタイムパスワード<br>利用開始<br>交換                                                               |
| 契約者ID (利用者番号)<br>バスワード                         | <b>に</b><br>ワンタイムパスワード<br>利用開始<br>交換                                                                |

3. 「定期」ボタンをクリックしてください。

|                    |            | 前回ログー    | イン:2019年01月  | 127日 11時24分56秒 |
|--------------------|------------|----------|--------------|----------------|
| 🥭 残高照会             | 西尾太郎様の代表口座 |          |              |                |
| 🚴 入出金明細照会          | 普通預金(残高)   |          | <b>432</b> ⊟ | 確立たま二          |
| 15. 振込             | 0001000    | (支払可能残高: | 432円)        | 法同任政法          |
| 101 税金・各種<br>料金の払込 | この口座の入出金明線 | 動を照会 >   | この口座から       | 振込             |
| 🧴 定期               | ]          |          |              |                |
| oj 外貨              | -          |          |              |                |
| ニ サービス一覧 🗸         |            |          |              |                |

4. 定期の業務一覧が表示されますので、「定期預入」ボタンをクリックしてください。

| 定期預入 |               | 定期 | 搁約              | 定期口 | 座照会           |  |
|------|---------------|----|-----------------|-----|---------------|--|
| -    | お手持ちの口座から定期預金 |    | - 定現箱会および総合口座定期 |     | 定期補金の口座組会を行いま |  |

5. お預入金額を入力してください。入力後、「次へ」ボタンをクリックしてください。

| 落口座の選択   |                           |        |
|----------|---------------------------|--------|
|          |                           | 全件数:14 |
| 選択       | 口風                        | 医情報    |
| ۲        | にしお信金インターネット支店 普通 0001000 |        |
|          |                           |        |
| 預入金額     |                           |        |
| 金額(半角数字) | 8 A                       | 9      |
| :額(半角数字) | 必須 P                      | 9      |

6. 定期預入方法を選択してください。

初めて定期預金を作成される方は「定期新約」が画面に表示されますので、「次へ」ボタンをク リックしてください。

| 項入内谷の連邦 | 定期種類の選択 | 預入期間の選択 取引内容の確認 取引の完了 |
|---------|---------|-----------------------|
| 期預入方法   | の選択     |                       |
| 1984D   | 100     | 2408                  |
| 进机      | 坦日      | 6930a                 |
| 0       | 定期新約    | 定期預金口座を新規開設します。       |
|         |         |                       |

既に定期預金を作成されたことがある方は「定期入金」を選択し、「次へ」ボタンをクリックしてください。

| 願入内容の選 | R 定期種類の選択   | 積入期間の選択 取引内容の確認 | 》 取引の完了 〉 |
|--------|-------------|-----------------|-----------|
| 加茲コナン  | <b>小</b> 窓相 |                 |           |
| 期限入力应  |             | 21              |           |
| 選択     | 項目          |                 | 説明        |
| 0      | 定期入金        | 登録済の定期振替先口座に入金  | します。      |
| 0      | 定期新約        | 定期預金口座を新規開設します  |           |
| 期振替先口  | 座の選択        |                 | 全件数:1     |
| 選択     |             | 口座情報            | マル優利用可能額  |
|        | にしお信金インターネッ | 卜支店             | OF        |
| ۲      | 定期 0000001  |                 |           |

 初めて定期預金を作成されるお客さまは取引時の確認画面が表示されますので、「取引を行う目 的」および「職業」を入力し、「次へ」ボタンをクリックしてください。

| 犯罪収益移転防止法に基         | ○き、当金庫との取引目的およひと幅美をお何いいたします。                                                                                                    |
|---------------------|----------------------------------------------------------------------------------------------------|
|                     | <ul> <li></li></ul>                                                                                                    |
| W51を行う目的<br>(複数選択可) |                                                                                                    |
|                     | ○ 会社役員/団体役員                                                                                                    |
|                     | ○ 個人事業主/自営業 ○ パート/アルバイト/派遣社員/契約社員                                                                                                    |
| 裁業                  | 233   233   2 王婦    2 年    2 年    2 年    2 年    2 年    2 年    2 年    2 年    2 年    2 年    2 年   2 年    2 年   2 年    2 年   2 年    2 年   2 年    2 年   2 年    2 年   2 年   2 年    2 年   2 年   2 年    2 年   2 年   2 年    2 年   2 年   2 年   2 年    2 年   2 年   2 年    2 年   2 年   2 年   2 年    2 年   2 年   2 年    2 年   2 年   2 年    2 年   2 年   2 年   2 年    2 年   2 年   2 年    2 年   2 年   2 年    2 年   2 年   2 年   2 年    2 年   2 年    2 年   2 年    2 年   2 年    2 年   2 年    2 年   2 年   2 年    2 年   2 年    2 年   2 年    2 年    2 年    2 年    2 年    2 年    2 年    2 年    2 年    2 年    2 年    2 年    2 年    2 年    2 年    2 年    2 年    2 年    2 年    2 年    2 年    2 年    2 年    2 年    2 年    2 年    2 年    2 年    2 年    2 年    2 年    2 年    2 年     2 年    2 年    2 年    2 年     2 年    2 年    2 年    2 年    2 年    2 年    2 年     2     2     2      2 |

8. 画面に表示されている内容を確認し、「登録」ボタンをクリックしてください。

| 官期新約         |             | ? この画面のヘルプ |
|--------------|-------------|------------|
| 取引時確認の入力 取引時 | 確認 取引時確認の完了 |            |
| 対時の確認        |             |            |
| 取引を行う目的      | 貯蓄/資産運用     |            |
| 職業           | 会社員/団体職員    |            |

9. 取引時の確認が完了しました。「次へ」ボタンをクリックしてください。

| 取引時確認の入力 取引時                  | 確認 取引時確認の完了            |  |
|-------------------------------|------------------------|--|
| 下記内容を登録しました。                  |                        |  |
| 受付番号:                         |                        |  |
| 受付時刻:                         |                        |  |
| 引時の確認                         |                        |  |
| <b>引時の確認</b><br>取引を行う目的       | 貯蓄/資産運用                |  |
| <b>引時の確認</b><br>取引を行う目的<br>歳業 | 貯蓄/資産運用       会社員/団体職員 |  |

10. 手順 5. で入力された「お預入金額」から定期預金の商品が画面に表示されます。 作成したい商品をお選びいただき「選択」ボタンをクリックしてください。

| 定期種類の選択 |        |
|---------|--------|
|         | 全件数:1件 |
| 項目      | 選択     |
| スーパー定期  | 選択 >   |

- 11. 「預入期間」と「満期時取扱い方法の選択」を選択してください。
  - ① 期間および利率を参考に、「預入期間」をお選びください。
  - ② 満期時における定期預金利息の取扱い方法をお選びください。

| 定期預金種類                       | (1) スーパー定期             |       |            |
|------------------------------|------------------------|-------|------------|
| 期間・利率                        | ◎須 ○ 1年0.01% ○ 3年0.18% |       |            |
|                              |                        |       |            |
|                              |                        |       |            |
| 期時取扱い方法の選択                   |                        |       |            |
| 期時取扱い方法の選択                   |                        |       |            |
| 期時取扱い方法の選択                   | 項目                     | (2) _ | 選択         |
| 期時取扱い方法の選択<br>元金継続・・・お利息はご登録 | 項目                     | 2     | 選択<br>選択 > |

12. 画面に表示されている内容を確認し、「実行」ボタンをクリックしてください。

| 取内容の選択  | 定期種類の選択 | 預入期間の選択 取引内容の確認 取引の完了 |
|---------|---------|-----------------------|
| 金内容の確認  |         |                       |
| 定期振替先口座 |         | にしお信金インターネット支店 定期     |
| 引落口座    |         | にしお信金インターネット支店 普通     |
|         | 定期預金種類  | スーパー定期                |
|         | お預入金額   | 300, 000 円            |
| 定期預入内容  | 利率      | 0. 18%                |
|         | 預入期間    | 3年                    |
|         | 満期時の取扱い | 元金継続                  |

13. 定期預金の作成が完了しましたので、作成内容をご確認ください。

| 預入内容の選択 定期種類の選択 預入期間の選択 取引内容の確認 取引の完了  |                       |                   |
|----------------------------------------|-----------------------|-------------------|
| お取引いただきま<br>下記の内容で示り<br>受付番号:<br>受付時刻: | 5りがとうございました。<br>りました。 |                   |
| 約内容                                    |                       |                   |
| <b>定期加益元</b> 口產                        |                       | にしお信金インターネット支店 定期 |
| 引落口廠                                   |                       | にしお信会インターネット支店 普通 |
| お利息振蕃先口座                               |                       | にしお信会インターネット支店 普通 |
| 定期預入內容                                 | お預り番号                 | 01                |
|                                        | 定期預金種類                | スーパー定期            |
|                                        | お預入金額                 | 300, 000 円        |
|                                        | 利巫                    | 0. 18%            |
|                                        | 預入期間                  | 3年                |
|                                        | お預り日                  |                   |
|                                        | 满树曰                   |                   |
|                                        |                       |                   |